# 康复大学图书馆电子图书资源 链接及使用说明

## 目 录

| —、       | 科学医学智库    | 1 |
|----------|-----------|---|
| <u> </u> | 可知电子书     | 1 |
| 三、       | 超星汇雅电子书   | 4 |
| 四、       | 掌阅精选数字图书馆 | 6 |
| 五、       | 中国医学库初集   | 7 |

截至目前,学校已购买科学医学智库、可知电子书、超星汇 雅电子书、掌阅精选数字图书馆、中国医学库初集等电子图书。 各电子图书资源使用方法说明如下:

#### 一、科学医学智库

(一) 访问链接

<u>https://book.sciencereading.cn/</u>(Ctrl+单击鼠标左键; 校内校外 IP 均可访问)

(二) 简介

科学医学智库是以高质量学术专著和教材为主要内容、以全 学科知识服务为特色的数据库平台,收录众多获奖作品、各学科 领域经典图书、知名专家著作、系列重点丛书等高质量专业知识 内容,是优秀科学家的群体智慧宝库,曾获中国出版界最高奖— 一"中国出版政府奖"。科学医学智库以服务于教育科研机构的 专业人员为宗旨,提供专业优质的数字图书资源、高效便捷的知 识服务,满足各个层次的专业人士和广大用户对权威、经典、实 用科技知识的需求,有效支撑科学知识水平提高、相关学科建设 和人才培养。所有内容均未授权第三方,保证资源独有性。

二、可知电子书

(一) 访问链接

1. Web 网页端: <u>https://www.keledge.com/wrap/schoolRes</u> <u>ources</u>(Ctrl+单击鼠标左键; 校内 IP 段内访问,认证后校外 6 0天权限)

2.H5 地址: <u>https://m.keledge.com/index</u>

3. 移动端下载二维码: (android、ios)

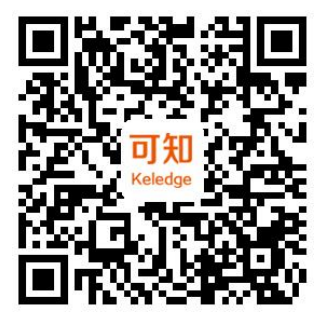

4. 小程序: 微信搜索"可知阅读"

(二)简介

"可知"是国家知识服务平台的分平台,主要合作出版社如 人民卫生出版社、北京大学出版、电子工业出版社、人民邮电出 版社、化学工业出版社、浙江大学出版社、上海交通大学出版社 等110家知名出版社,出版社直接入驻"可知"平台提供正版、 高品质的电子图书资源,是国内最新专业电子图书的阅读应用平 台。

(三)使用方法

1. 可知电子书访问模式

(1) 可知平台为永久访问权模式。

(2)可知平台提供试读、非试读:试读部分免费阅读;非 试读部分需荐购(全天免费读全本)或购买后阅读全本。

(3) 支持 IP 段内、IP 段外访问:

a)可知平台支持读者在 IP 段内注册并认证学校, 正式认证

后读者可获得最长 60 天校外访问权限。

b)读者在校外访问仅可通过已注册的手机号+验证码方式进行登录阅读。无需使用 VPN 等第三方系统即提供随时随地的阅读体验,也安全有效的控制访问人群。

(4) 可知平台注册及认证:

a) 手机动态密码注册/登录

b) 认证流程

在校园网 WIFI 内,个人进行注册/登录,进入机构认证页面, 可通过输入查找学校,再点击"绑定"按钮,点击"绑定"即机 构正式认证成功,页面将回到个人中心,此时个人中心机构有效 期最多为 60 天。

2. 机构认证流程

第一步:新/老用户需在校园网 WIFI 内,个人中心点击"认证",进入机构认证页面;

第二步: 在"机构认证"的页面, 有"IP认证"、"CARSI 认证"以及"机构码认证"等三种认证方式供用户选择认证, 用 户可选择其中一种方式进行认证。

第三步:页面提示"认证成功",即机构正式认证成功,凡 是机构认证成功的账户有效期最多为60天,过期需要重新采用 对应的登录方式认证。

3. 电子书阅读: 电脑端和移动端均支持 EPUB 和 PDF 两种格式不同的阅读功能。

#### 三、超星汇雅电子书

(一) 访问链接

<u>www.sslibrary.com</u>(Ctrl+单击鼠标左键; 仅限校内 IP 访问)

2.进入学校图书馆网页,点击电子图书链接,进入后点击汇
雅电子图书即可进入网站访问。

(二)简介

超星数字图书馆是新一代电子图书数据库的管理和使用服 务平台,数据库总计有电子图书100余万种,涵盖中图分类法 22个大类,可在校园网范围内直接访问获取资源。图书涵盖各 学科领域,为学校教学和工作提供了大量重要的参考资料。阅读 电子图书前,需下载安装超星阅览器。

(三)图书下载与阅读

本站图书资源提供 Epub 阅读、超星阅读器阅读、网页阅读和 PDF 阅读四种阅读方式,可供用户自由选择。

(四) 阅读器使用技巧

1. 文字识别(OCR)

操作方法:选择工具栏上的 <sup>1</sup> "文字识别"按钮,在所要 识别的文字上画框即可。

2. 书签

操作方法:打开本地图书,点击图书右上角的 ₩按钮即可选择目录---书签,即可查看本书的书签。

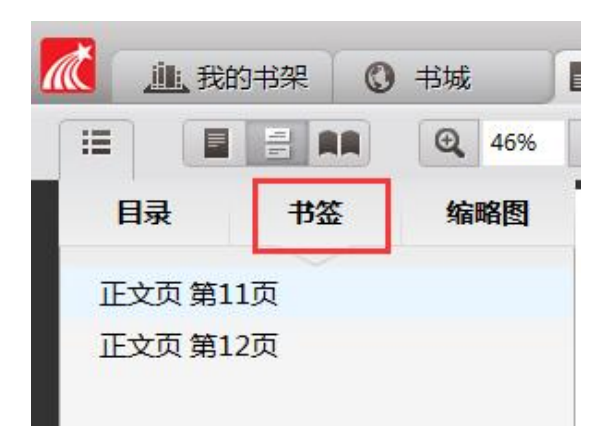

3. 标注

操作方法:选择工具栏上的 / 按钮。

(1) 在弹出的浮动工具栏中选择 T 按钮, 在目标文本上做标注即可。删除: 在T上右键,选择删除即可。

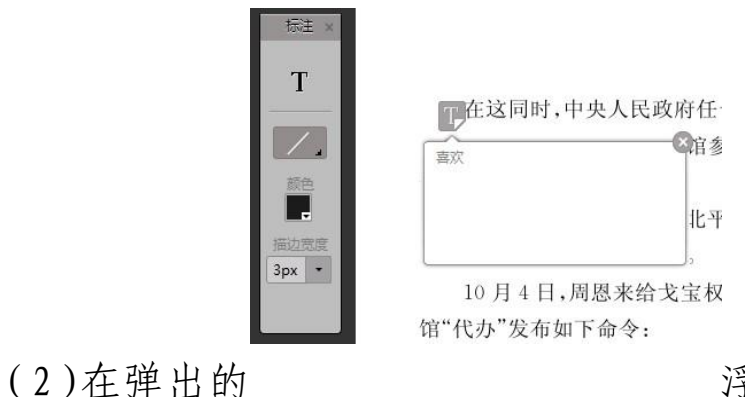

浮动工具栏中选择

按钮,可以对目标文字做矩形、椭圆、直线、曲线操作。 删除:在矩形、椭圆、直线、曲线右键,选择删除即可。

> 中华人民共和国已经宣告成立,中央人民政府已经取得苏联政府的承认,苏联 与广州阎锡山政府已经断绝外交关系。中央人民政府即将派遣大使来莫斯科,并 将派领事至苏联各地,接管中国大使馆和领事馆。你及原国民政府驻苏大使馆和 住苏各地领事馆的一切工作人员,必须负责保管中国大使馆与各领事馆的档案、文 华和一切财产,安心听候接管。为了祖国的利益,我认为你应当这样做。如有破坏 或迁移行为,中央人民政府当追究责任,并予以法办。中央人民政府现已任命戈宝 权为中华人民共和国驻苏大使馆的参赞,并兼临时代办,并责成戈宝权代办即日前 主中国驻苏大使馆洽商保管和接收事宜。我希望你及原大使馆的人员,对此电令 立即答复,并告如何执行此电令的意见。

(3)颜色,该功能里面可以设置自己喜欢的颜色以及颜色的透明度。

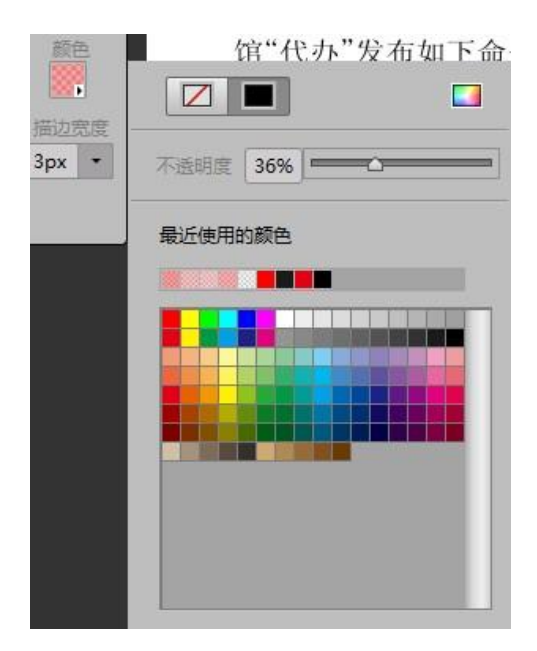

四、掌阅精选数字图书馆

(一) 访问链接

1. 手机端

(1) H5 链接

<u>https://s.zhangyue.com/channel/index?rentId=105016&</u> <u>appId=b7fe2f74</u>(Ctr1+单击鼠标左键;校内外 IP 均可访问)

(2)扫描二维码进入到掌阅精选登录界面。输入"个人手机号+验证码"注册、登录成功后,即可开启阅读。

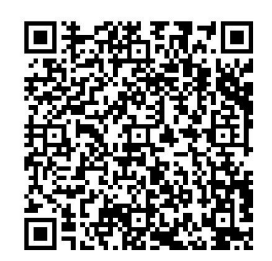

### 2. 电脑端链接

<u>https://se.zhangyue.com/channel/index?appId=b7fe2f7</u> <u>4</u> (校内外均可使用)

3. 移动端下载二维码

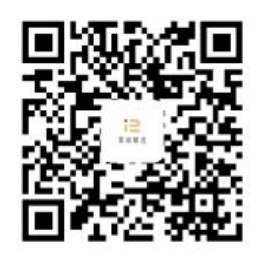

(二)简介

掌阅精选数字图书馆是掌阅科技专门为康复大学(筹)图书 馆读者定制推出的高品质阅读服务平台。通过功能定制和内容定 制,为学校提供数字图书馆解决方案。旨在帮助图书馆建立线上 资源库,丰富阅读场景,打破线下阅读的边界,通过线上活动开 展创新阅读形式,促进学习积极性,营造良好的阅读氛围。同时 提供一整套打包阅读服务,包括:国内领先的精品图书资源、数 字图书馆管理平台、阅读运营服务包、售后服务,有效期内免费 阅读,多种学习工具助力开展形式多样的阅读活动。

#### 五、中国医学库初集

(一) 安装包下载

内网下载地址如下:

<u>https://cloud.uor.edu.cn/f/d715c8b90eb040668e61/?d1</u> =1

外网下载地址如下:

<u>https://pan.baidu.com/s/1j3FZrz0IWpg-hro0rVAeqQ?pwd</u> =kfdx

中医典海库初集仅限校内 IP 访问。

(二) 简介

中国医学库初集是汇辑历代中医药典籍的全文检索版大型 古籍数据库,由刘俊文总纂,北京爱如生数字化技术研究中心研 制。中国医学库初集博采精选,删重去复,收录自先秦至民国最 具学术价值、实用价值和版本价值的历代中医药典籍 2,000 种, 内容广及医经、本草、诊法、方书、针灸、临症各科、养生及医 案、医话、医论等,同时按照完本、母本和后出转精本标准,慎 选宋元明清各级善本以及日本、高丽刊本,其中孤本和稀见本近 三成。中国医学库初集于 2014 年启动,收录先秦至晚清中医药 典籍 1000 种,自推出以来,受到国内外中医学界的关注。

(三) 使用方法

使用前,请先下载客户端,安装后,双击桌面上的客户端应 用程序,然后输入用户名和密码即可使用。

服务器地址: 10.113.13.10 用户名: user/密码: user